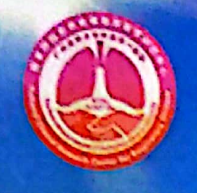

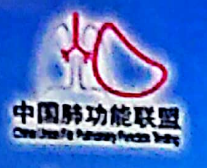

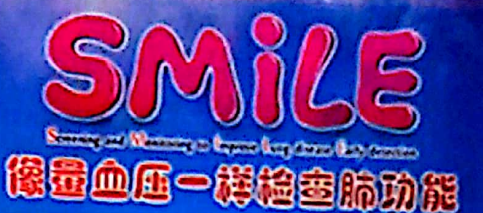

# 肺功能检查规范化培训万里行—湖南站

## 会议邀请函

肺功能检查是评估患者呼吸状况的必要检查,国外一些先进国家和地区已将肺 功能检查作为和量血压、心电图、胸部X线等同样普及的检查项目,对常用的肺功 能检查方法也有规范化技术指引。尽管我国肺功能检查的研究与临床应用已有70多 年历史,但调查显示我国肺功能的开展极不平衡,肺功能检查普及率不足,很多患 者因未能及时进行肺功能检查而被误诊和漏诊,错失早期诊断和治疗的良机。故此, 国家呼吸系统疾病临床医学研究中心等向全体医务工作者提出了"像量血压一样检 查肺功能"的庄严倡议,本次会议作为"像量血压一样检查肺功能"万里行 SMiLE (Screening and Monitoring to Improve Lung disease Early Detection)项目 的落地内容,通过精心设计的培训与考核,逐步建立科学的肺功能检查的培训与考 核认证体系。

2017 年,《"十三五"卫生与健康规划》将肺功能检测纳入常规体检。这是我国 呼吸疾病防治和卫生健康事业的发展的重要里程碑,体现了党和政府对人民健康的 关怀,对呼吸疾病防控的重视,也为呼吸学科的发展带来了极好的机遇。相信通过 全国呼吸医务工作者的努力,本项目将进一步提升我国慢性气道性疾病的防治水平, 为保障国人的气道健康贡献力量。

本项目由国家呼吸系统疾病临床医学研究中心、国家呼吸医学中心、中国医师协会呼吸医师分会肺功能与临床呼吸生理工作委员会、中国肺功能联盟主办,广东省南山医学发展基金会协办。

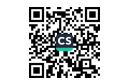

现将有关事项通知如下:

- 会议时间: 2023年 07 月 29 日
- 会议地点:中南大学湘雅二医院科教楼一楼会议厅 二、
- 三、 会议地址: 湖南省长沙市芙蓉区人民中路 139 号

四、 参会报名:

(1)关注"肺功能联盟"微信公众号→"万里行"进入肺功能检查规范 化培训会议系统。

(2)登录后,点击"会议报名"。如无账号,请"注册用户"后登录。 注意: 密码重置流程处理时间较长,请注册时记录好自己的账号密码。

(3) 报名后,需由主办方进行参会资格审核,可点击"报名情况"查看 审核结果。

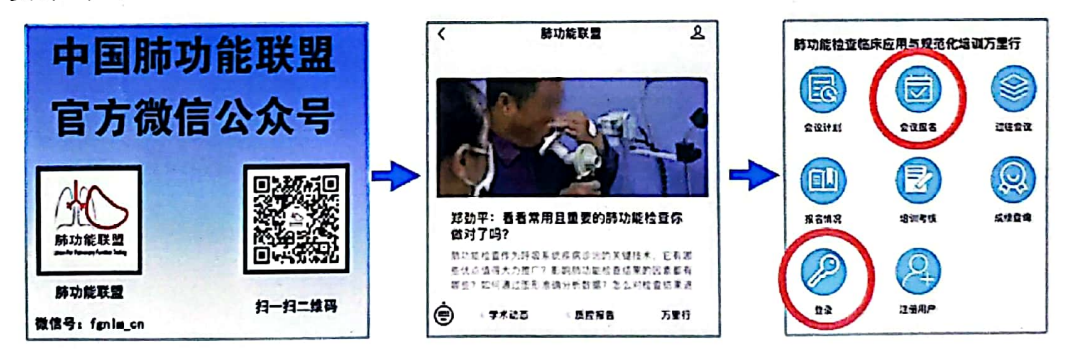

五、 报名须知

名额有限。为进一步提升呼吸系统疾病诊治技术能力,只有参与 《走进肺功能》课程学习者,才能获本项目的培训考核资格。

(1)是否参加考核选项,如考核,请点"是";如不考核,请点"否"。 考核类别中, 医生请选"医师", 护士/技师选"技师"。

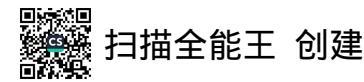

(2) 报名需提供由人卫慕课出具的《走进肺功能》课程认证证书, 优先获得参会资格。无法提供证书者,需在会前一周完成最新一期《走 进肺功能》课程学习,并提供相应的佐证材料。完成课程学习并获得 课程认证证书后,才可领取本项目的肺功能规范化培训合格证书。证 书及学习记录下载方式请见附件。

(3) 自觉按照参会规定, 做好体温检测和健康码检测工作。进入 会场前需提供健康码绿码和疫情防控行程码绿码。

会议联系人:刘志军主管技师 电话: 13574117843 六、 七、 会议网址: http://pftqc.cn (肺功能检查质量控制网) 八、 其他事项: 会议产生的交通及住宿费用自理。

欢迎关注"中国肺功能联盟"微信公众号,了解更多资讯。

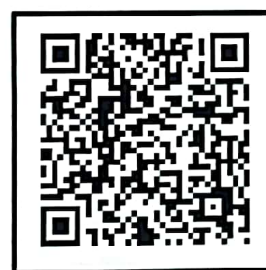

肺功能会议系统 在线查看会议及报名

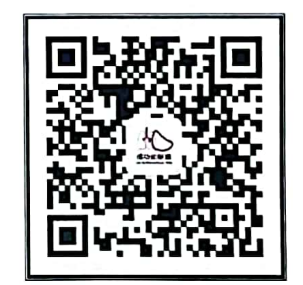

"中国肺功能联盟"微信公众号 微信号: fgnlm\_cn 国家呼吸系统疾病临床医学研究中心 国家呼吸医学中心 呼吸生理工作委员会 中国医师协会呼吸医师 中国肺功能联盟 2023年 07 月 12 日

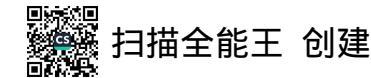

附件

## 人卫慕课《走进肺功能》课程证书/学习记录下载流程

一、 课程学习方式

1. 基础学习内容:

第一章 肺功能检查的呼吸生理学基础

第二章 肺功能检查的概论

第三章 肺功能检查的技术方法

#### 2. 快速选课流程

PC 电脑端:复制下方链接到浏览器,点击"注册课程"

http://www.pmphmooc.com/mooc\_system/#/moocDetails?courseID=33668 手机端:扫描下方二维码下载人卫慕课 APP,搜索"走进肺功能"注册学习

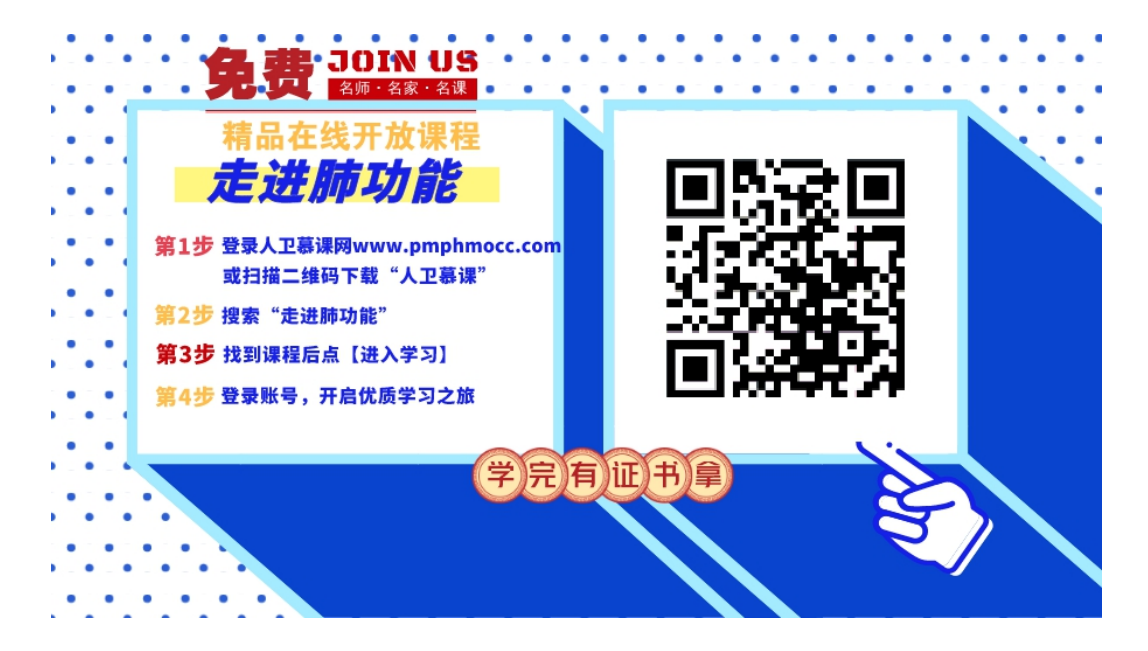

#### 3. 详细选课流程:

1、 使用手机端学习:

① 下载 app 后用微信/手机号授权登录。注意:请始终使用同一个登录方式。

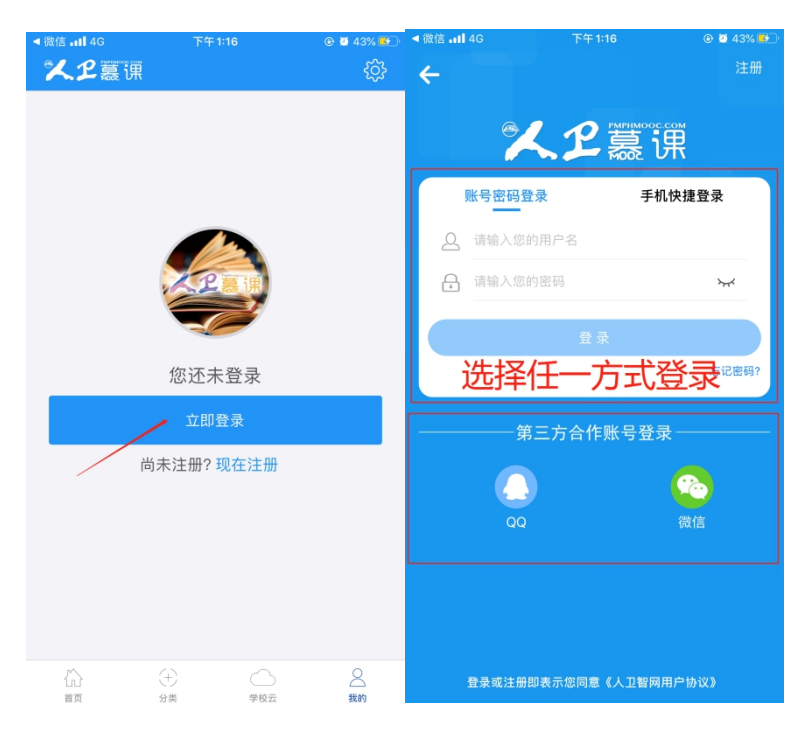

② 登录后,更新个人信息。(真实姓名将影响后期的证书名字,请务必填写无误)

| <b>⊲</b> QQ <b>1 </b> 4G              | 下午 1:17                                                                                                    | © 🖉 43% 🛃         | ◄ QQ1 4G         | 下午 1:17               | @ 🖉 43% 🛃   |
|---------------------------------------|----------------------------------------------------------------------------------------------------|-------------------|------------------|-----------------------|-------------|
| ************************************* |                                                                                                    | ණ                 | <                | 个人信息                  |             |
|                                       | and the second second se |                   |                  | and the second second |             |
|                                       |                                                                                                    |                   |                  |                       |             |
|                                       | ( <del>.</del> .                                                                                                    |                   |                  | ( <del>.</del> .      |             |
|                                       |                                                                                                    |                   | 1000             |                       |             |
| Scotting of the                       | 玲                                                                                                    |                   | Accession in the | 玲                     | 1000        |
| 100                                   |                                                                                                    |                   | 100              | 1000                  | -           |
|                                       | 点                                                                                                    | <b>証头像</b>        |                  |                       |             |
|                                       |                                                                                                    |                   | 头像               |                       | < 🜔 >       |
| Ø                                     |                                                                                                    |                   |                  | 更新成功                  |             |
| 我的慕课                                  | 我的公开课                                                                                                    | 我的收藏              | 用户名              |                       |             |
|                                       |                                                                                                    |                   | 中华               |                       | IV          |
|                                       |                                                                                                    |                   | 叩匕个小             |                       | 以/          |
|                                       |                                                                                                    | $\odot$           | 真实姓名             |                       | 梁健玲>        |
| 课程公告                                  | 我的证书                                                                                                    | 我的下载              |                  |                       |             |
|                                       | 570K 5 M2 1-                                                                                                    |                   | 性别               |                       | 女>          |
|                                       |                                                                                                    | X                 |                  |                       |             |
|                                       |                                                                                                    | $\langle \rangle$ | 所属机构             |                       | >           |
|                                       |                                                                                                    | $\langle \rangle$ |                  |                       |             |
|                                       |                                                                                                    | $\backslash$      | 修改个人密码           |                       | 复杂密码使账户更安全> |
|                                       |                                                                                                    | N                 |                  |                       |             |
|                                       | ÷ 0                                                                                                    | 2                 |                  |                       |             |
| 自贝                                    | 分类 学校云                                                                                                    | 拔的                |                  |                       |             |

③ 搜索课程"走进肺功能",注册课程。

| <b>⊲</b> QQ <b>.11</b> 46 | 下午 1:17 | 🕑 🍯 44% 🛃 | <b>⊲</b> QQ <b>.11</b> 4G | 下午 1:17                     | © 🖉 44% 🛃 |
|---------------------------|---------|-----------|---------------------------|-----------------------------|-----------|
| く Q 肺功能                   | 1       | Q         | <                         | 搜索结果                        |           |
| 删除搜索历史记录                  |         |           | 符                         | 合关键字"肺功能"的课程共1              | כו        |
|                           |         |           |                           | 走进肺功能                       |           |
|                           |         |           | BUI                       | 前能 广州医科大学                   |           |
|                           |         |           | Cast                      | <b>₽</b> ₽₽ <b>₽₽</b> ,4756 | 开课中       |
|                           |         |           |                           |                             |           |

### ④ 进入学习

| ● 0 44% 正<br>◆ ● ● 44% 正<br>● ● 44% 正<br>● ● 44% 正<br>● ● 44% 正<br>● ● 44% 正<br>● ● 44% 正<br>● ● 44% 正<br>● ● 44% 正<br>● ● 44% 正<br>● ● ● 44% 正<br>● ● ● ● 44% 正<br>● ● ● 44% 正<br>● ● ● 44% 正<br>● ● ● 44% 正<br>● ● ● 44% 正<br>● ● ● 44% 正<br>● ● ● 44% 正<br>● ● ● 44% 正<br>● ● ● 44% 正<br>● ● ● 44% 正<br>● ● ● 44% 正<br>● ● ● 44% 正<br>● ● ● 44% 正<br>● ● ● 44% 正<br>● ● ● 44% 正<br>● ● ● 44% 正<br>● ● ● 44% 正<br>● ● ● 44% ■<br>● ● ● 44% ■<br>● ● ● 44% ■<br>● ● ● 44% ■<br>● ● ● 44% ■<br>● ● ● 44% ■<br>● ● ● 44% ■<br>● ● ● 44% ■<br>● ● ● 44% ■<br>● ● ● 44% ■<br>● ● ● 44% ■<br>● ● ● 44% ■<br>● ● ● 44% ■<br>● ● ● 44% ■<br>● ● ● 44% ■<br>● ● ● 44% ■<br>● ● ● 44% ■<br>● ● ● 44% ■<br>● ● ● 44% ■<br>● ● ● ● ● ● ● ● ● ● ● ● ● ● ● ● ● ● ● | .nl 中面移动 46 下午 № 2 50% ♥<br>◆ ● 2 50% ♥<br>● 2 50% ♥<br>● 2 50% ♥<br>● 2 50% ♥<br>● 2 50% ♥ |
|----------------------------------------------------------------------------------------------------|---------------------------------------------------------------------------------------------|
| 走进肺功能 < 😤 🆧 4756                                                                                                    | 课件 公告 讨论 笔记                                                                                 |
| 郑劲平<br>广州医科大学 中南山<br>广州医                                                                                                    | 第1章 肺功能检查的呼吸生理学基础 ~                                                                         |
| □ 18/21周 ④ 2020-03-09至2020-07-31                                                                                                    | 第2章 肺功能检查的概论                                                                                |
| 肺是人体的呼吸器官。人体通过肺的呼吸功能,实<br>现机体与外界环境之间的气体交换,维持生命活动。肺<br>功能检查是;三四项吸供理想识到现任检查性式变成点。                                                                                                    | 第3章 肺功能检查的技术方法 ~                                                                            |
| 切肥值量是运用时做土理和识机现门位量技术,未鲜成<br>体呼吸系统功能状态的一门医学计量技术,是呼吸系统<br>疾病诊治的关键技术之一,国务院"十三五"卫生与健康<br>发展规划已将肺功能检查纳入常规体检项目。肺功能检                                                                                                    | 第4章 肺功能检查的临床应用 ~                                                                            |
| 查技术也成为了医护人员必备的技能之一。<br>呼吸系统疾病是全球的常见病和多发病之一,肺功                                                                                                    | 第5章 新冠肺炎疫情期间工作指引 ~                                                                          |
| 能损害是慢性气道疾病和肺部疾病的共同病理生理基础。随着环境污染、职业性粉尘接触、吸烟、生物燃料<br>第五点生活习惯日关前即提在陆功能,中国慢性所见多                                                                                                    | 期末考核 ~                                                                                      |
| 进入学习                                                                                                    |                                                                                             |

#### 2、 使用电脑网页端学习:

① 点击人卫慕课网站:http://www.pmphmooc.com

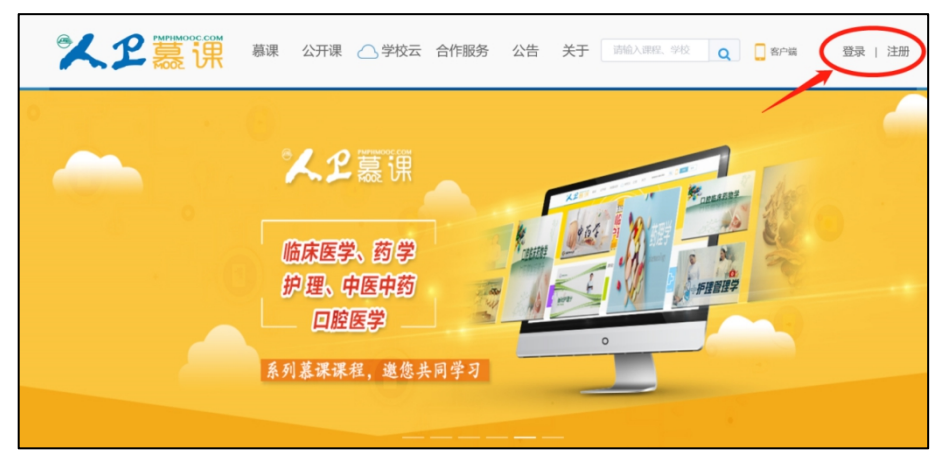

② 点击"注册"/"登录",完成账号注册及登录。

|           | 普通  | <b>通用户注册</b>   | 手机快速注册     | 9 |  |
|-----------|-----|----------------|------------|---|--|
|           | 用户名 | liangjianling  |            |   |  |
|           | 密码  | •••••          |            |   |  |
|           |     | 立即             | <b>〕注册</b> |   |  |
|           |     | ☑ 我已阅读并接受《人卫智》 | 刚用户协议》     |   |  |
|           |     |                |            |   |  |
| ipmph.com |     |                |            |   |  |
| 主册成功      |     |                |            |   |  |
| 主册成功      |     | 🕗 注册成功! 欢迎約    | S来到人卫智网!   |   |  |

注册成功后,请进入会员中心,登记"真实姓名"。(真实姓名将影响后期的证书名字,请 务必填写无误)

| 🗔 个人资料 | 个人资料                                      |                                        |
|--------|-------------------------------------------|----------------------------------------|
| 过 我的订单 | 个人信息                                      |                                        |
| ③ 我的账户 | 用户名 liangjianling                         |                                        |
|        | 昵 称                                       | ∠ 编辑                                   |
|        | 真实姓名                                      | ≥ 编辑                                   |
|        |                                           |                                        |
|        | 账户安全                                      | 请正确修改"真实姓名",<br>此信息将影响后期的证书姓名!         |
|        | <b>账户安全</b><br>密码 ******                  | 请正确修改"真实姓名",<br>此信息将影响后期的证书姓名!         |
|        | <b>账户安全</b><br>密码 ******<br>手机 <b>未绑定</b> | 请正确修改"真实姓名",<br>此信息将影响后期的证书姓名!<br>∠ ∰文 |

③ 重新进入"人卫慕课"网站:http://www.pmphmooc.com

④ 点击→重点搜索《走进肺功能》课程,完成【注册课程】

⑤ 点开视频/资料/讨论题/习题,进行学习。

注意:如视频无法播放,出现未安装 Flash 插件情况,请点击"允许 flash 运行"就可以 正常播放了(如下图)。多种浏览器设置方法参

考:http://www.pmphmooc.com/web/about?type=5

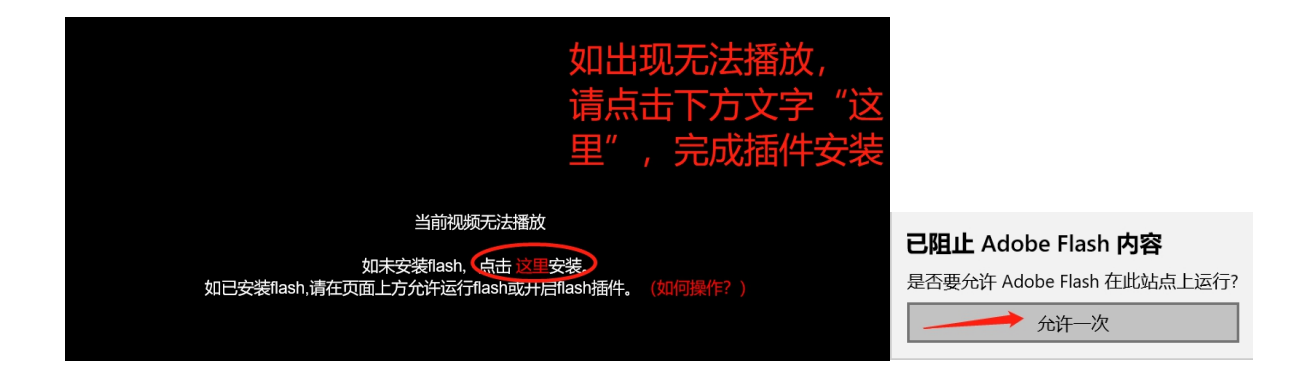

#### 二、 课程认证证书下载

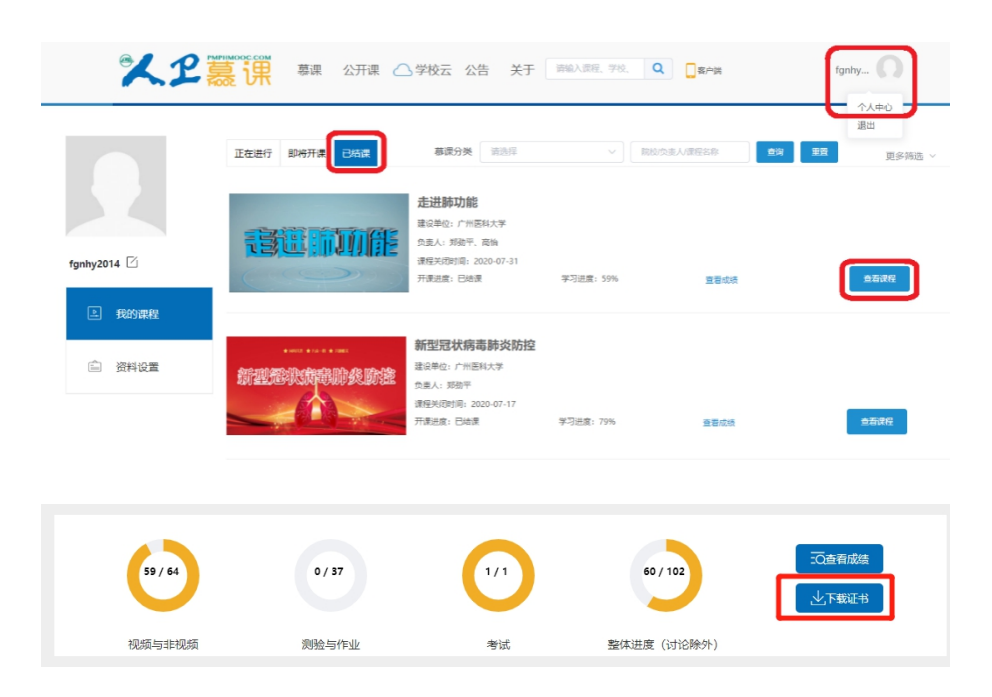

| Non-Market | uth编9.23FGH-41163939<br>结业证书                                                                                                    |                                                                              |
|------------|----------------------------------------------------------------------------------------------------|------------------------------------------------------------------------------|
|            |                                                                                                    | 新建下载任务 ×                                                                     |
|            | 完成 <b>走进肺功能</b><br>在线课程线上学习,成绩 合格                                                                                                    | 网址: dataimage/png:base64,VBORw0KGgoAAAANSUhEUgAAAIkAAANSCA<br>文件名: 配具png 0 B |
|            |                                                                                                    | 下载到: C:\Users\GY_Sun\Desktop 则: 4.71 GB ▼ 浏览                                 |
|            | 钟南山 郑劲平 高怡                                                                                                    |                                                                              |
| E          | 軟握 軟握 副軟握<br>广州医科大学 广州医科大学 广州医科大学                                                                                                    | 下號并打开 取消                                                                     |
|            | 建建脉功能<br>生活がある。<br>ないにはあったのかです。<br>ないにはあったのかです。<br>ないにはあったのかです。<br>ないにはなったかった。<br>ないためです。<br>ないためです。<br>ないためで、<br>ないためで、<br>ないたので、<br>ないためで、<br>ないためで、<br>ないためで、<br>ないためで、<br>ないためで、<br>ないためで、<br>ないためで、<br>ないたので、<br>ないたので、<br>ないたので、<br>ないためで、<br>ないためで、<br>ないためで、<br>ないたので、<br>ないたので、<br>ないたので、<br>ないたので、<br>ないたので、<br>ないたので、<br>ないたので、<br>ないたので、<br>ないたので、<br>ないたので、<br>ないたので、<br>ないたので、<br>ないたので、<br>ないたので、<br>ないたので、<br>ないたので、<br>ないたので、<br>ないたので、<br>ないたので、<br>ないたので、<br>ないたので、<br>ないたので、<br>ないたので、<br>ないたので、<br>ないためで、<br>ないためで、<br>ないためで、<br>ないためで、<br>ないためで、<br>ないためで、<br>ないたので、<br>ないたので、<br>ないためで、<br>ないためででので、<br>ないためで、<br>ないためで、<br>ないためで、<br>ないためで、<br>ないためで、<br>ないためで<br>ないためで、<br>ないた |                                                                              |
|            | 下载证书                                                                                                    | × ·                                                                          |

要想获得课程证书,您需要完成课程要求的学习内容,包括观看视频+作业+参与互评+讨论等。 课程结束后(2023年12月31日后),课程最终学习总分满60分可获得证书。您可在"个人中 心"申请证书。手机和电脑均可下载。申请证书前,请确保您的个人信息中"真实姓名"填写 正确,否则证书申请后无法修改。望知悉!

#### 三、 学习记录截图

使用电脑进入"人卫慕课"网站:http://www.pmphmooc.com 进入到对应课程,把当前的学习进度情况截图保留,如下图。

| KARA TUSTING      CHARA      CHARAA      CHARAA      CHARAAA      CHARAAA      CHARAAAAAAAAAAAAAAAAAAAAAAAAAAAAAAAA |        |
|----------------------------------------------------------------------------------------------------|--------|
| 2 専件         ○ 公告         第1章 肺功能检查的呼吸生理学可含 看到前二章的学习进度情况         ● 第15 日心思知知能?         ● 第17 日心思知知能?         ● 第17 日心思知知能?         ● 第17 日心思知知能?         ● 第17 日心思知知能?         ● 第17 日心思知能?         ● 第17 日心思知知能?         ● 第17 日心思知知能?         ● 第17 日心思知知能公理的思知思惑         ● 第17 日心思知知能公理的思知思惑         ● 第17 日心思知知能公理的思知思惑         ● 第17 日和知能公理的思知思惑         ● 第17 日和知能社委員什么用?         第3章 肺功能检查的形式大方法                                                                                                    | 😧 使用帮助 |
| ○     公告     第1章 肺功能检查的呼吸生理学并已有到的一章的学习进度情况       ○     第1节 什么是称功能/     ● 第1节 什么是称功能/       ○     考试     ● 第1节 什么是称功能/       ○     考试     ● 第1节 什么是称功能/       ○     考试     ● 第1节 什么是称功能/       ○     第1节 什么是称功能/     ● 第1节 什么是称功能/       ○     第1节 什么是称功能/     ● 第1节 什么是称功能/       ○     第1节 什么是称功能/     ● 第1       ○     第1节 什么是称功能/     ● 第1       ○     第1节 什么是称功能/     ● 第1       ○     第1节 什么是称功能/     ● 第1       ○     第1节 什么是称功能/     ● 第1       ○     第1节 什么是称功能/     ● 第1       ○     第1节 什么是称功能/     ● 第1       ○     第1节 什么是称功能/     ● 第1       ○     第1节 打 如今分析加能/     ● 第1       ○     第1节 打 如今分析加能/     ● 第1       ●     第1节 如何分析的比較/     ● 第1       ●     第1节 如何分析的比較/     ● 第1       ●     第1节 如何分析的比較/     ● 第1       ●     第1节 如何/     ●       ●     第1章 時加/     ●       ●     第1章 時加/     ●       ●     第1章 時加/     ●       ●     第1章 時加/     ●       ●     ●     ●       ●     ●     ●       ●     ●     ●       ●                                                                                                    | 使用帮助   |
| 第1章 肺功能检查的呼吸生理学近代看到前二章的学习进度情况       部 第 前 加能检查的呼吸生理学近代看到前二章的学习进度情况       ● 第15 付金馬助功能检查的       ● 第15 付金馬助力能检查的       ● 第15 行金馬助力能检查的       ● 第15 行金馬助力能检查的       ● 第15 行金馬助力能检查的       ● 第15 行金馬助力能检查的       ● 第15 行金馬助力能检查的       ● 第15 行金馬助力能检查的       ● 第15 行金馬助力能检查的       ● 第15 行金馬助力能检查的       ● 第15 行金馬助力能检查       ● 第15 行金馬助力能检查的       ● 第15 行金馬助力能检查的       ● 第15 和力能检查的       ● 第15 加得力活動地位       ● 第15 加得力的       ● 第15 加得和       ● 第15 加得和       ● 第15 加得力活動       ● 第15 加得力活動       ● 第15 加得力活動       ● 第16 小能分批定       ● 第17 加速       ● 第18 小能分析       ● 第18 小能分析       ● 第18 小能检查的技术方法                                                                                                    |        |
|                                                                                                    | ~      |
| ● 第33         ● 第35 時週气           ● 第33         第35 時週气           ● 第33         第35 時週气           ● 第44         ● 第45 年夏300           ● 第56         ● 第45 年夏300           ● 第56         ● 第45 年夏300           ● 第56         ● 第45 年夏300           ● 第56         ● 第45 年夏300           ● 第57         ● 第57 年夏400           ● 第57 日本県町の総位置?         ● 第55 知何受到時取能位置》           ● 第55 知何受到時取能位置的技术方法         ● 第45 時可能能位置的技术方法                                                                                                    |        |
| ● 第33 時為         ● 第33 時為           ● 第45 年夏30万         ● 第476 年夏30万           ● 前26         第2章 肺功能检查的概念           ● 直度与成绩         ● 第476 年9月初期检查?           ● 第35 時功能检查的化場時週程         ● 第35 時功能检查》           ● 第35 時功能检查的技术方法         ● 第3章 時功能检查的技术方法                                                                                                    |        |
| ● 単4寸 甲吸动力         □ 讨论       第2章 肺功能检查的概论         ● 直後与成绩       ● 第1节 什么是那功能检查?         ● 直25 肺功能公器的色成与原理       ●         ● 直35 丸向甲分野功能检查?       ●         ● 第3章 加甲子科功能检查者件公用?       ●         第3章 肺功能检查的技术方法       ●                                                                                                    | D 🗎    |
| □     前论       ●     註定与成绩       ●     註定与成绩       ●     第1节 什么是帮助能检查?       ●     第1节 如何学习帮助能检查?       ●     第1节 如何学习帮助能检查?       ●     第1节 如何学习帮助能检查?       ●     第1节 即切能检查的技术方法                                                                                                    |        |
| <ul> <li>(● 第1节什么是帮助能检查?</li> <li>○ 第2节 附助能公器的但成与原理</li> <li>④ 第3节 如何学习研切能检查?</li> <li>④ 第4节 附切能检查有什么用?</li> <li>铂3章 肺功能检查的技术方法</li> </ul>                                                                                                    | $\sim$ |
| <ul> <li>         ・</li></ul>                                                                                                    |        |
| <ul> <li>回 近风 470 AKBA</li> <li>① 第3节 均均学3秒5歳检查?</li> <li>① 第4节 時均能检查科1公用?</li> <li>註 請認集</li> <li>註 請認 節功能检查的技术方法</li> </ul>                                                                                                    | D D    |
| ① 指题集     ① 第475 期功能检查的技术功法       前3章 肺功能检查的技术功法                                                                                                    |        |
| [1] 積整集<br>第3章 肺功能检查的技术功法                                                                                                    |        |
|                                                                                                    | $\sim$ |
| ※ 2 2 2 2 2 2 2 2 2 2 2 2 2 2 2 2 2 2 2                                                                                                    |        |
| 正在銀行     即将开環     已括環     募集分类     読品师     回     回     回 <td>更多筛选 &gt;</td>                                                                                                    | 更多筛选 > |
| 本     ご          ・・・・・・・・・・・・・・・・・・・・・・・・・・・・・                                                                                                    | (蜂学习   |